蕨市立中央東小学校 情報教育部

1.まなびポケットについて

『まなびポケット』とは、先生や児童生徒が1 人1 つのアカウントを持ち、さまざまなシーンで多様な教育コンテ ンツです。『まなびポケット』では、プラットフォーム上にある各社デジタル教材(コンテンツ)と、NTT コミュニケーシ ョンズ株式会社が無料提供するコミュニケーション機能を利用することができます。インターネットで利用するクラ ウドサービスのため、WiFi やLTE 回線さえあれば、いつでもどこでも利用することができます。 (参照 https://manabipocket.ed-cl.com/)

今後、中央東小学校では、『GIGAスクわらび』で導入された、タブレット端末を活用しての学校内での教育活動を主眼とした使用を進めています。今後、コロナウイルスの再流行等で、まなびポケットを活用して家庭での学習活動を進めていくことも考えられます。その際は、こちらのログイン方法等を参考にしていただき、ご活用していただければと思います。

2.ログインについて

※注意※

Google アカウントを用いたログイン方法に変更されたため、すでに使用しているパソコ ン、スマートフォン等で、『gmail』や『google クラウド』等にログイン状態になっている 場合は、『まなびポケット』にログインすることができません。ご使用中の google アカウ ントをログアウトされてからご使用いただくか、スマートフォンの場合は『まなびポケッ ト』のアプリケーションをインストールしてログインしてください。

(1)スマートフォン、タブレット端末のアプリケーションでログインする場合。

下記のQRコードを読み込んで、『まなびポケット』のアプリケーションをダウンロードしてインストールしてく ださい。インストール後、学校コード、お子様用ID、お子様用パスワードを入力して、ログインしてください。 ※ダウンロードにかかわる通信料はご家庭のご負担になります。

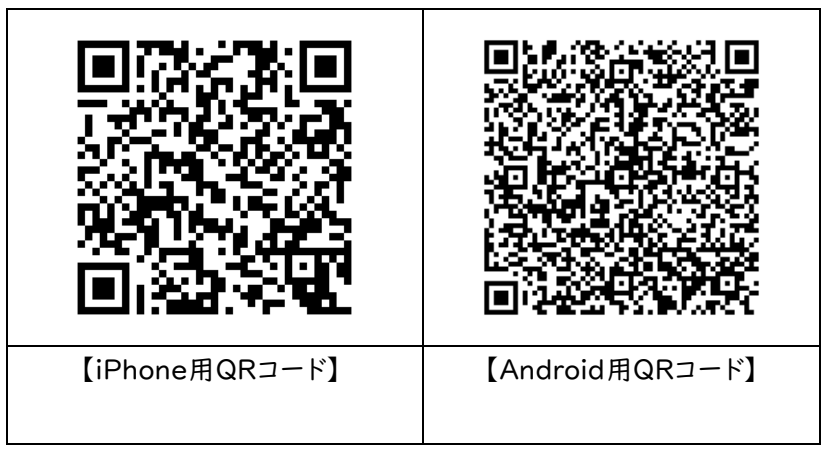

※QRコードが読み込めない場合は、各スマートフォンのアプリストアで『まなびポケット』と検索してください。

- 3 パソコンや、スマートフォンのブラウザでログインする場合
- (1)まなびポケットのサイトを開く

と入力するか まなびポケット ログイン で検索する。 https://ed-cl.com

※PC、スマートフォン、タブレット 共通です。

(2)学校コードを入力する

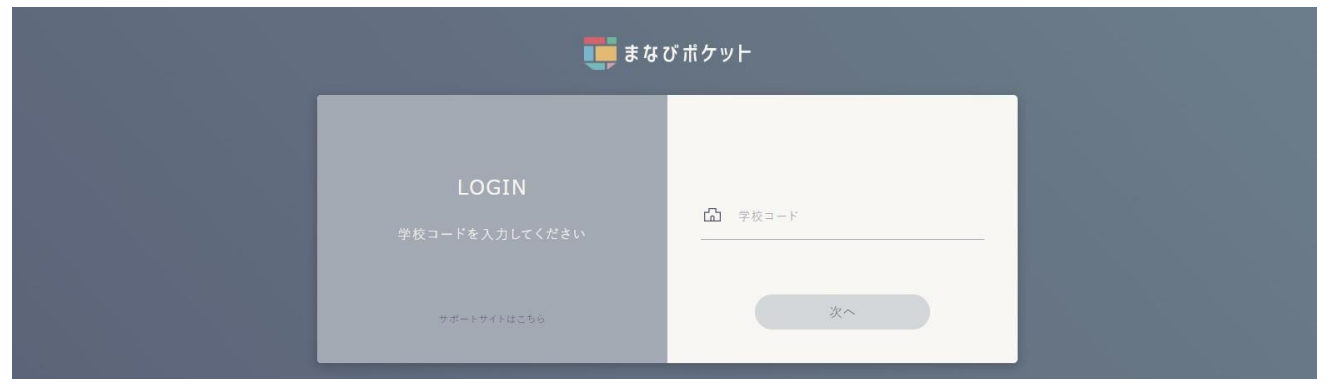

(3)児童用のgoogleアカウントを入力する

①お子様用IDの入力

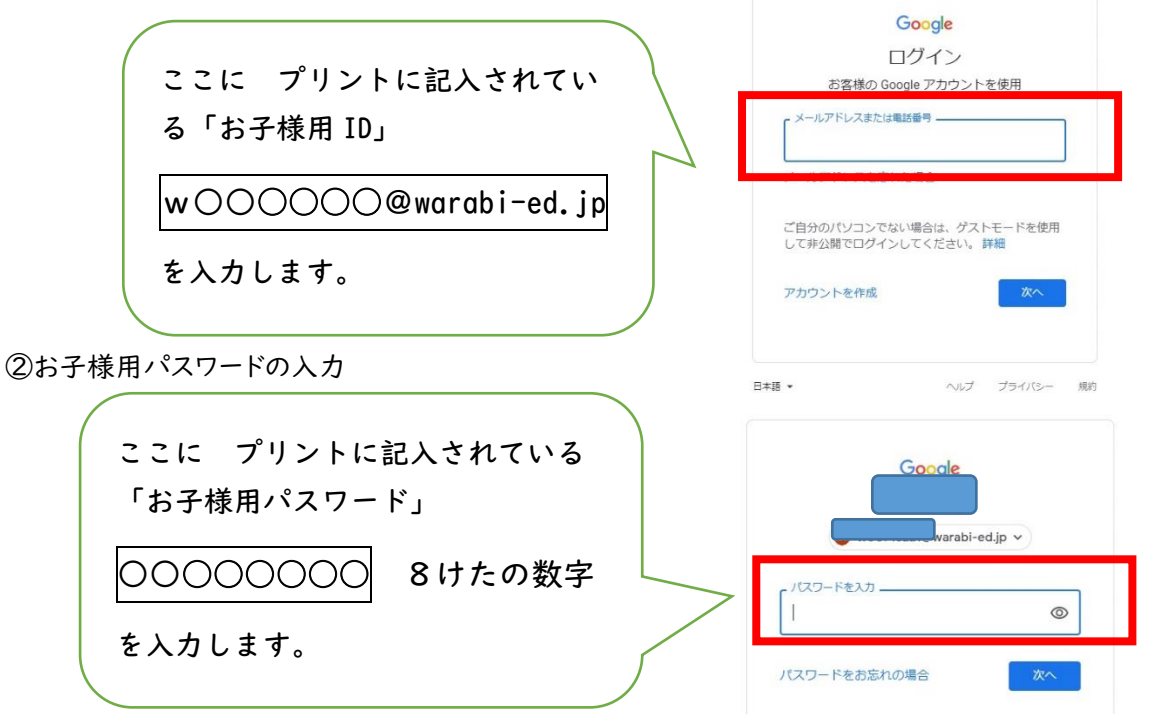

(4) 学びポケット内の『チャンネル』から、確認メッセージを選び、開く

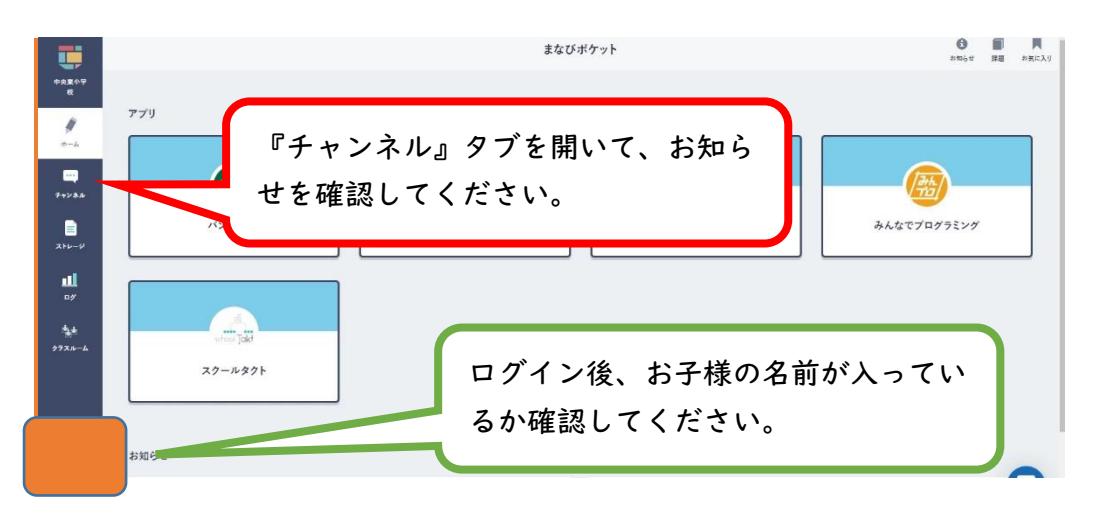

4. ログインできない場合

ここまででうまくログインできなかった場合は、以下の原因が考えられます。 ①使用しているパソコンやスマートフォンで『gmail』や『googleクラウド』等にすでにログイン状態にある。 ②別の何らかのサイトで、Googleアカウントを使ったログイン状態になっている。

まなびポケットのIDがGoogleアカウントと共通になったために、複数のGoogleアカウントでログインをしよう とすると、エラーメッセージが表示されてしまいます。**まなびポケットを活用する場合は、必ずほかのGoogleア** カウントをログアウトしてから活用ください。スマートフォン等で『gmail』を使用している場合も、すでにログイン ン状態にあると思われます。

PCやスマートフォンからGoogleアカウントをログアウトするか、スマートフォン用のアプリケーションをインスト ールすることで、ログインができるようになります。

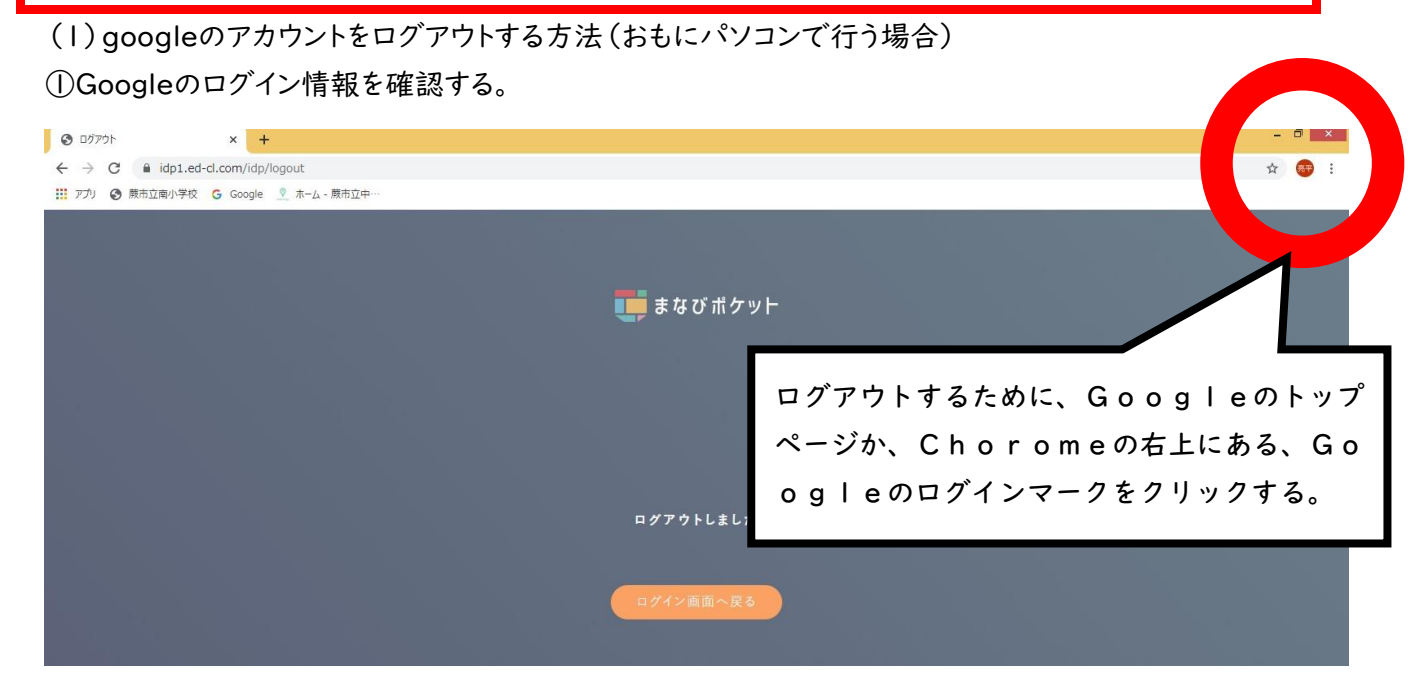

②ログイン情報を確認して、ログアウトボタンを押す。

| まなび ポケット                                                     |          | 蕨市立中央東小学校                                                                                                    |   |
|--------------------------------------------------------------|----------|----------------------------------------------------------------------------------------------------|---|
| ログイン情報を確認して、まなびポケットの<br>紙の名前とちがったら、下のメニューの『ロ<br>アウト』をクリックする。 | の手<br>コグ | <ul> <li>  ○ 同期は無効です  </li> <li>  回期を有効にする・・  </li> <li>  G Google 7カウントの量性  </li> <li>  つ ワグウト  </li> <li>  ゆのユーゲー  </li> <li>  ゆかた  </li> <li>  ・  </li> <li>  ・  </li> <li>  ・  </li> <li>  ・  </li> <li>  ・  </li> <li>  ・  </li> <li>  ・  </li> <li>  ・  </li> <li>  ・  </li> <li>  ・  </li> <li>  ・  </li> <li>  ・  </li> <li>  ・  </li> <li>  ・  </li> <li>  ・  </li> <li>  ・  </li> <li>  ・   </li> <li>  ・   </li> <li>  ・   </li> <li>  ・   </li> <li>  ・      ・    ・    ・    ・    ・    ・    ・    ・    ・    ・    ・    ・    ・    ・    ・    ・    ・    ・    ・    ・    ・    ・    ・   ・    ・    ・    ・    ・    ・   ・    ・    ・   ・    ・    ・    ・    ・    ・    ・    ・    ・    ・    ・    ・    ・    ・    ・    ・    ・    ・    ・    ・    ・    ・    ・    ・    ・    ・    ・    ・    ・    ・    ・    ・    ・    ・    ・    ・    ・    ・    ・    ・    ・     ・     ・     ・     ・     ・      ・      ・        ・</li></ul> | * |

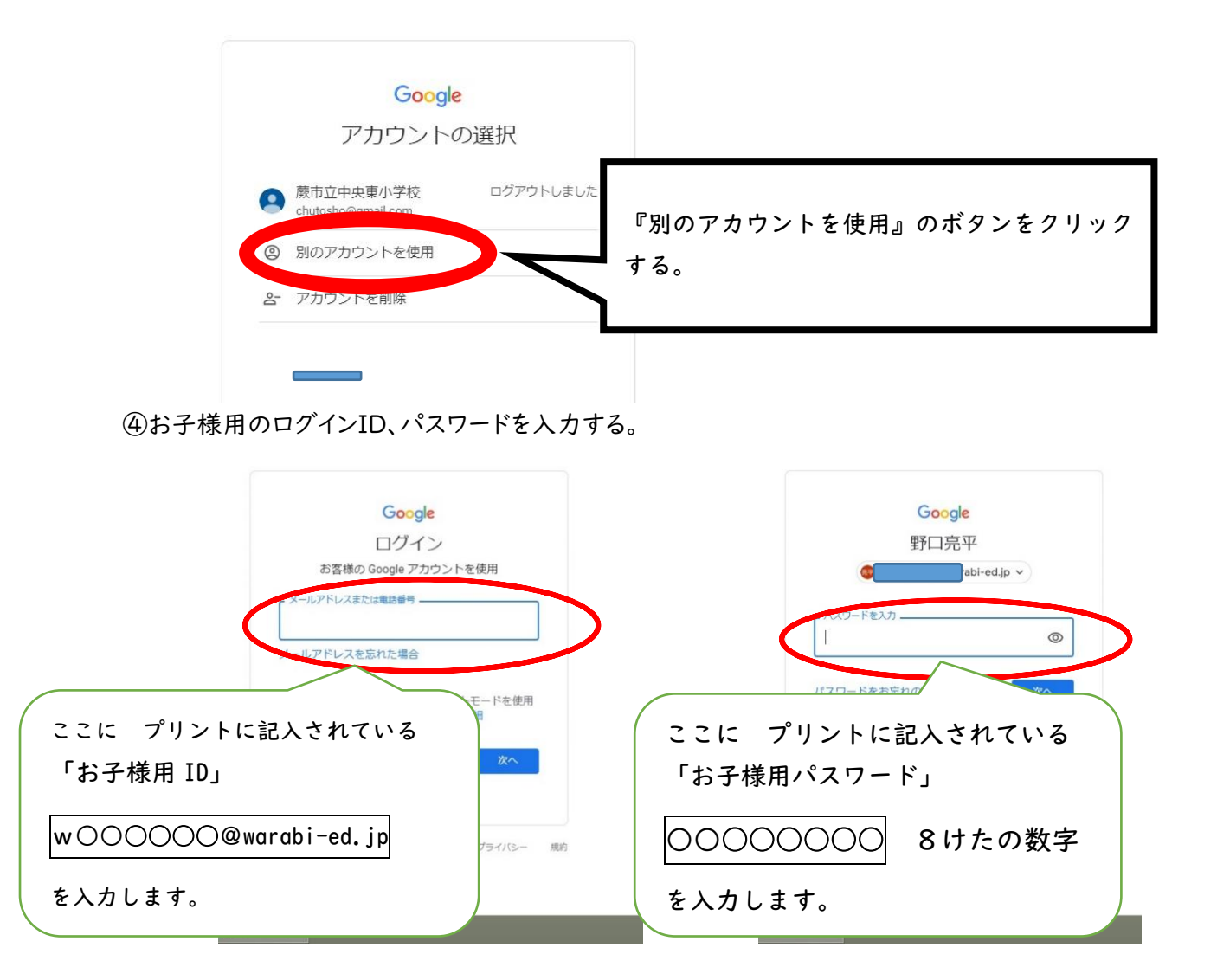

⑤Googleアカウントがお子様用IDになったことを確認して、まなびポケットにログインする。

| 7がつント × +<br>tm_source=sign_in_no_continue&pli=1<br>-2 - 商木宜中一                                                                                                    |                       | - ð<br>• * © |                                       |         |  |
|----------------------------------------------------------------------------------------------------|-----------------------|--------------|---------------------------------------|---------|--|
| Socgle アカウントの株束<br>同一<br>同一<br>同一<br>の<br>通<br>の<br>通<br>の<br>通<br>の<br>通<br>の<br>通<br>の<br>通<br>の<br>通<br>の<br>通<br>の<br>通<br>の<br>通<br>の<br>通<br>の<br>の<br>通<br>の<br>の<br>通<br>の<br>の<br>通<br>の<br>の<br>通<br>の<br>の<br>の<br>の<br>の<br>の<br>の<br>の<br>の<br>の<br>の<br>の<br>の |                       |              | ページ目の学校コード入力から、もう一度口<br>グインしなおしてください。 |         |  |
| Googe 右上のアフ<br>ブラ ったらログ<br>イズ<br>Google<br>Un Gel                                                                                                    | りウント名がお子ネ<br>ブイン成功です。 | 様用IDの名前にな    | LOGIN<br>学校コードを入力してください               | ☐ 学校□-ド |  |
| を選択します<br>データとカスタマイズを管理                                                                                                    | 使ってみる                 |              | サポートサイトはこちら                           | ж^      |  |
|                                                                                                    |                       |              |                                       |         |  |